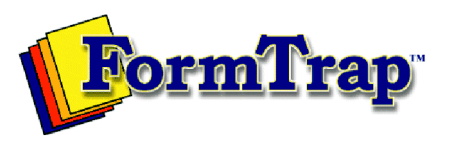

TCG Information Systems Pty. Limited Level 3, 53 Balfour Street, Chippendale, NSW 2008 Tel: +61 2 8303 2400 Fax: +61 2 9310 5172 Email: Accounts@FormTrap.com

# **PREVIEW INVOICE**

Page: 1 of 3

#### Bill To: 10C1000

Wal-Mart 702 S.W. 8th Street Waterfront Bentonville, AR 72716 USA - TAX PURPOSE

#### Sold To: 10C1000

Wal-Mart 702 S.W. 8th Street Waterfront Bentonville, AR 72716 USA - TAX PURPOSE P.O. No.: PO078623 Revision: 0 Order Date: 07 Oct 2013 Ship Date: 07 Oct 2013 Print Date: 07 Oct 2013 Sale Made By: 10SP01 Ship Via: FEDX

General Remarks concerning this Order

\* \* \* Preview invoice; this is not a Tax invoice \* \* \*

General sales order comments have been included. This document describes a method to extract and load data into the BI3.5 application There are 3 steps to this process: 1. Export the data to an Excel workbook 2. Modify the data in Excel 3. Import the data into the Data Warehouse This procedure will update one fact table and a related dimension table. It is the responsibility of the user to ensure that dimension key values are valid in the updated Excel workbook. The instructions provided below are for use in the QAD Demo environment. They are shown in two formats. First, a summary of the steps, followed by a more detailed version that includes screen prints.

| Product | Product Description                                                                                                    | Supply Code<br>Description                                                                                                    | Qty Uo                                                                                           | S S     | Qty<br>Shipped | Qty Back<br>Ordered | UM | Тах | Unit Price | Extended<br>Cost |
|---------|----------------------------------------------------------------------------------------------------|----------------------------------------------------------------------------------------------------|--------------------------------------------------------------------------------------------------|---------|----------------|---------------------|----|-----|------------|------------------|
| 01010   | Product Description   Medical Ultrasound   This document describes a mapplication There are 3 steps   workbook 2. Modify the data   Warehouse This procedure water of the mapple of the mapple of the mapple of the mappen of the mappen of | nethod to extract and load dat<br>s to this process: 1. Export the<br>in Excel 3. Import the data int<br>will update one fact table and a<br>ponsibility of the user to ensur<br>odated Excel workbook. The ir | a into the BI3.5<br>data to an Exc<br>o the Data<br>a related<br>e that dimension<br>ostructions | el<br>n | Shipped<br>1   | Ordered             | EA | No  | 2,500.00   | Cost<br>2,500.00 |
|         | in two formats. First, a summ<br>version that includes screen                                                                                                    | prints.                                                                                                    | a more detailed                                                                                  |         |                |                     |    |     |            |                  |

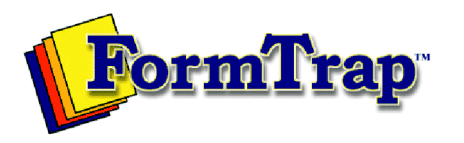

TCG Information Systems Pty. Limited Level 3, 53 Balfour Street, Chippendale, NSW 2008 Tel: +61 2 8303 2400 Fax: +61 2 9310 5172 Email: Accounts@FormTrap.com

# **PREVIEW INVOICE**

Page: 2 of 3

#### Bill To: 10C1000

### Sold To: 10C1000

Wal-Mart

Wal-Mart

P.O. No.: **PO078623** Revision: **0** Order Date: **07 Oct 2013** 

| Product | Product Description                                                                                                    | Supply Code<br>Description                                                                                                    | Qty                                                                                                    | UoM                                               | Qty<br>Shipped | Qty Back<br>Ordered | UM | Тах | Unit Price | Extended<br>Cost |
|---------|----------------------------------------------------------------------------------------------------|----------------------------------------------------------------------------------------------------|----------------------------------------------------------------------------------------------------|---------------------------------------------------|----------------|---------------------|----|-----|------------|------------------|
|         |                                                                                                    | E                                                                                                    | B/Fwd from Pag                                                                                                    | ge 1                                              |                |                     |    |     |            | 2,500.00         |
| 01011   | Supplies Kit Assembled<br>This document describes a mapplication There are 3 steps<br>workbook 2. Modify the data<br>Warehouse This procedure w<br>dimension table. It is the resp<br>key values are valid in the up<br>provided below are for use in<br>in two formats. First, a summy<br>version that includes screen                                    | nethod to extract and load da<br>s to this process: 1. Export th<br>in Excel 3. Import the data in<br>vill update one fact table and<br>ponsibility of the user to ensu<br>odated Excel workbook. The is<br>the QAD Demo environmen<br>ary of the steps, followed by<br>prints.                                    | ita into the Bla<br>e data to an B<br>ito the Data<br>a related<br>ire that dimen<br>instructions<br>t. They are sh<br>a more detail                                                  | 3.5<br>Excel<br>Ision<br>nown<br>Ied              | 4              |                     | EA | Νο  | 80.50      | 322.00           |
| 01020   | Implantable Ultrasound<br>Serial Numbers: 01020.01 010<br>01020.08 010                                                                                                    | 20.02 01020.03 01020.04 01020.05<br>20.09 01020.10                                                                                                    | 5 01020.06 0102                                                                                                    | 20.07                                             | 10             |                     | EA | No  | 6,570.00   | 65,700.00        |
| 01020   | Implantable Ultrasound<br>Serial Numbers: 01020.11 010<br>Long description: 2.1 Open to<br>data as desired. In this examp<br>channel dimension. We will r<br>channels. 2.1.1 In this examp<br>table. We will delete any exis<br>value in column A must begin<br>example, there was a single<br>dim_key of 0. Therefore, we<br>In the dim_channel sheet, we | 20.12 01020.13<br>he resulting workbook in Exc<br>ple, we will add some new cl<br>nodify the fact_om_invoice fil<br>ole, we need to add rows in th<br>sting rows and add the new ro<br>n with the current highest nur<br>row in the current dim_chanr<br>will add records beginning wi<br>eâⰬâs¢ve added 3 records | el . Modify the<br>hannels to the<br>le to use the r<br>he dim_chanr<br>ows. The dim_<br>ows. The dim_<br>hel file, with a<br>hel file, with a<br>hel file, with a<br>s (keys 1, 2 an | e<br>new<br>nel<br>_key<br>pur<br>of 1.<br>nd 3). | 3              |                     | EA | Νο  | 6,570.00   | 19,710.00        |
|         |                                                                                                    |                                                                                                    |                                                                                                    |                                                   |                |                     |    |     |            |                  |

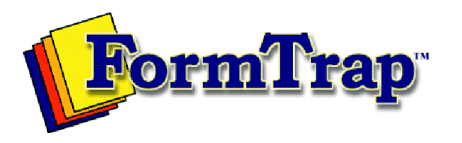

TCG Information Systems Pty. Limited Level 3, 53 Balfour Street, Chippendale, NSW 2008 Tel: +61 2 8303 2400 Fax: +61 2 9310 5172 Email: Accounts@FormTrap.com

### **PREVIEW INVOICE**

Page: 3 of 3

#### Bill To: 10C1000

Sold To: 10C1000

Wal-Mart

### Wal-Mart

P.O. No.: **PO078623** Revision: **0** Order Date: **07 Oct 2013** 

| Product                                                                                                    | Product Description                                                                                                    | Supply Code<br>Description                                                                | Qty             | UoM                                                                                                    | Qty<br>Shipped | Qty Back<br>Ordered | UM | Тах | Unit Price                                                      | Extended<br>Cost |
|----------------------------------------------------------------------------------------------------|----------------------------------------------------------------------------------------------------|-------------------------------------------------------------------------------------------|-----------------|----------------------------------------------------------------------------------------------------|----------------|---------------------|----|-----|-----------------------------------------------------------------|------------------|
|                                                                                                    |                                                                                                    |                                                                                           | B/Fwd from Page | 2                                                                                                    |                |                     |    |     |                                                                 | 88,232.00        |
| 50001                                                                                                    | Probe Unit - 10 Mhz                                                                                                    |                                                                                           |                 |                                                                                                    | 11             |                     | EA | No  | 1,320.00                                                        | 14,520.00        |
|                                                                                                    | Serial Numbers: 50001.01 50001.02 50001.03 50001.04 50001.05 50001.06 50001.07 50001.08 50001.09 50001.10 50001.11                                                                                                    |                                                                                           |                 |                                                                                                    |                |                     |    |     |                                                                 |                  |
|                                                                                                    | Durable Plastic Housing 2.1 Open the resulting workbook in Excel . Modify the data as desired. In this example, we will add some new channels to the channel dimension. We will modify the fact_om_invoice file to use the new channels. 2.1.1 In this example, we need to add rows in the dim_channel table. We will delete any existing rows and add the new rows. The dim_key value in column A must begin with the current highest number + 1. In our example, there was a single row in the current dim_channel file, with a dim_key of 0. Therefore, we will add records beginning with a dim_key of 1. In the dim_channel sheet, weâa°¬âs¢ve added 3 records (keys 1, 2 and 3) |                                                                                           |                 |                                                                                                    |                |                     |    |     |                                                                 |                  |
|                                                                                                    |                                                                                                    |                                                                                           |                 |                                                                                                    |                |                     |    |     |                                                                 |                  |
| Non-Taxable: 96,827.82<br>Taxable: 1,457.72<br>Tax Date: 10 July 2013<br>Please direct deposit to Commonwealth<br>Place, Sydney, NSW, account name: TCC<br>System Pty. Limited, BSB: 062 734, Acc<br>and advise by email to Accounts@FormTr |                                                                                                    | after invoice da<br>th Bank, 48 Mart<br>CCG Information<br>.ccount: 2801 787<br>hTrap.com | in<br>78        | Lines Total:<br>Less Discount (5.78%):<br>Freight (20):<br>Taxable Freight (21):<br>Taxable Special (31):<br>Total Tax: |                |                     |    |     | 103,212.91<br>-5,965.71<br>14.89<br>1,000.00<br>23.45<br>102.04 |                  |